## ... connect to LiRI SFTP storage using Cyberduck

## Step 1 - Download and install Cyberduck

Download the latest version of *Cyberduck* for your OS (Windows 10 or macOS) from https://cyberduck.io.

To install *Cyberduck*, execute the downloaded .exe file (Windows 10) or extract the downloaded .zip file (macOS).

## Step 2 - Connect to LiRI SFTP storage

Open Cyberduck and click on the Open Connection icon:

| 🔴 🔴 🗧 📕 🕘 💝 Cyberduck | E+              | <b>\$</b> ∙ Č  | 0       | ۹ 🔺             | Unregistere |
|-----------------------|-----------------|----------------|---------|-----------------|-------------|
|                       | Open Connection | Action Refresh | Edit Se | arch Disconnect |             |
|                       |                 |                |         |                 |             |
|                       |                 |                |         |                 |             |
|                       |                 |                |         |                 |             |
|                       |                 |                |         |                 |             |
|                       |                 |                |         |                 |             |
|                       |                 |                |         |                 |             |
|                       |                 |                |         |                 |             |
|                       |                 |                |         |                 |             |
|                       |                 |                |         |                 |             |
|                       |                 |                |         |                 |             |
|                       |                 |                |         |                 |             |
|                       |                 |                |         |                 |             |
| + / -                 |                 |                |         |                 |             |
| 0 Bookmarks           |                 |                |         |                 |             |
|                       |                 |                |         |                 |             |

In the dialog window, select "SFTP (SSH File Transfer Protocol)" from the first drop-down menu and set the remaining input fields as follows:

- Server = "liristorage.linguistik.uzh.ch"
- *Port* = 22
- Username = "<SFTP user name>" (corresponds to the name of your LiRI SFTP storage share)

Select your private key file from the SSH Private Key drop-down menu, or, if it does not figure in the list, locate the private key file via "Choose", and click on Connect:

| 📇 SFTP (SSH File T | ransfer Protocol)                    | 0        |  |
|--------------------|--------------------------------------|----------|--|
| Server:            | liristorage.linguistik.uzh.ch        | Port: 22 |  |
| URL:               | sftp://liristorage.linguistik.uzh.ch |          |  |
| Username:          | liritech                             |          |  |
| Password:          | Password                             |          |  |
|                    | Anonymous Login                      |          |  |
| SSH Private Key:   | ~/.ssh/id_ed25519                    | 0        |  |
| ✓ Add to Keychain  | ? Cancel                             | Connect  |  |
|                    |                                      |          |  |

After the connection is successfully established, the LiRI SFTP storage's root directory appears in *Cyberduck*'s file manager:

| 🥸 🕒 🖪 📰 🖕 🔮                      | liristorage.linguistik.u  | E+              | ¢.~    | Ċ       | 0    | Q        | ▲          | Unregiste |
|----------------------------------|---------------------------|-----------------|--------|---------|------|----------|------------|-----------|
|                                  | inteenenistorage.inguisti | Open Connection | Action | Refresh | Edit | Search   | Disconnect |           |
|                                  |                           |                 |        |         |      |          |            |           |
| Filename                         |                           |                 | ^ Size |         |      | Modifie  | d          |           |
| > 📄 liritech                     |                           |                 |        |         |      | 11.11.21 | 1, 00:07   |           |
| QUOTA WARNING - 112.39% of 100GI | B used.                   |                 |        | 4 B     |      | 14.12.2  | 1, 09:02   |           |
|                                  |                           |                 |        |         |      |          |            |           |
| 2 Items                          |                           |                 |        |         |      |          |            |           |

From: https://liri.linguistik.uzh.ch/wiki/ - LiRI Wiki

Permanent link: https://liri.linguistik.uzh.ch/wiki/howto/sftp\_cyberduck

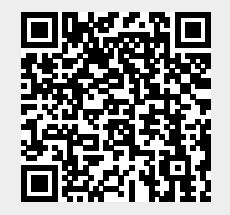

Last update: 2022/12/05 17:22